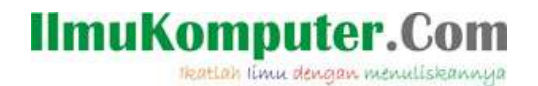

## Konfigurasi HOTSPOT pada Mikrotik

Mega Elinda A. lynda.loverscake@gmail.com http://nunalinda.blogspot.com

#### Lisensi Dokumen:

Copyright © 2003-2007 IlmuKomputer.Com Seluruh dokumen di IlmuKomputer.Com dapat digunakan, dimodifikasi dan disebarkan secara bebas untuk tujuan bukan komersial (nonprofit), dengan syarat tidak menghapus atau merubah atribut penulis dan pernyataan copyright yang disertakan dalam setiap dokumen. Tidak diperbolehkan melakukan penulisan ulang, kecuali mendapatkan ijin terlebih dahulu dari IlmuKomputer.Com.

Kali ini saya akan membahas konfigurasi hotspot menggunakan IP yang telah di atur dari Mikrotik. Jadi fungsi DHCP di TP-Link atau perangkat access pointnya di disabled. Oke disini saya akan menjelaskan bagaimana konfigurasi hotspot mikrotik dengan winbox. Kita asumsikan bahwa klien untuk me-remote mikrotik sudah terkoneksi dengan benar.

Berikut ini merupakan gambaran dari IP yang telah di konfigurasi di mikrotik

| Flag | gs: X - disabled, | I - invalid, D - | dynamic   |
|------|-------------------|------------------|-----------|
| #    | ADDRESS           | NETWORK          | INTERFACE |
| Ø    | 192.168.23.3/24   | 192.168.23.0     | public    |
| 1    | 192.168.8.1/24    | 192.168.8.0      | lokai     |
| 2    | 192.168.9.1/24    | 192.168.9.0      | hotspot   |
| [adi | minQmegaelinda] > | -11<br>-11       |           |

Untuk konfigurasi pemberian IP pada interface mikrotik bisa tengok dulu la ke "Konfigurasi Mikrotik". Untuk menambahkan interface untuk hotspotnya, dapat membeli LANCArd dan pasangkan pada slot PCI PC Router mikrotik kita atau bila anda menggunakan RouterBoard Mikrotik tinggal hubungkan saja Access Point ke port RJ-45 yang telah disediakan RB mikrotik. Lalu disetting interface port tersebut di OS mikrotiknya (diberi IP sebagai gateway daripada Access Point tadi.

Dalam hal ini karena saya menggunakan VMWare, jadi saya jelaskan dulu dari awal penyediaan untuk hotspot. Disini saya menggunakan Laptop yang ada wi-fi nya.

Langkah pertama kita buka menu Edit->Virtual Network Editor pada VMWare->Pilih Add Network->Select Network To add Vmnet0->OK->

# IlmuKomputer.Com

Ikatlah limu dengan menuliskannya

| Name                                                                         | Туре                                                                                                    | External Connection                                                                                                    | Host Connection                                | DHCP      | Subnet Address                                |
|------------------------------------------------------------------------------|----------------------------------------------------------------------------------------------------|----------------------------------------------------------------------------------------------------|------------------------------------------------|-----------|-----------------------------------------------|
| VMnet1                                                                       | Host-only                                                                                                    | -                                                                                                    | Connected                                      | Enabled   | 192.168.52.0                                  |
| VMnet8                                                                       | NAT                                                                                                    | NAT                                                                                                    | Connected                                      | Enabled   | 192.168.23.0                                  |
| VMnet0                                                                       | Bridged                                                                                                    | Atheros AR9485 Wireless N                                                                                                    |                                                | (+)       | -                                             |
|                                                                              | Bringe                                                                                                    |                                                                                                    |                                                |           |                                               |
| Wirele                                                                       | ess yang                                                                                                    | <b>kamu punya</b><br>Ms directly to the external netw                                                                                                    | vork)                                          | Add Netwo | Remove Netwo                                  |
| wirele     Whet Inf     O Bridge     Bridge                                  | ed to: Ather                                                                                                    | A dam bridged to ha<br>kamu punya<br>Ms directly to the external network A                                                                                                    | vork)<br>idapter                               | Add Netwo | Automatic Settings                            |
| Wirele<br>Wheet Inf<br>Bridge<br>Bridge                                      | ed to: Ather                                                                                                    | A dam bridged to ha<br>kamu punya<br>Ms directly to the external netw<br>ros AR9485 Wireless Network A<br>IP address with VMs)                                                                                                    | vork)<br>dapter                                | Add Netwo | Automatic Settings                            |
| Wirele     Whet Inf     Whet Inf     Bridge     Bridge     O NAT (     Host- | ed (connect Vi<br>ed to: Ather<br>(shared host's<br>only (connect                                                                         | A directly to the external network A strength of the external network A strength of the external network A strength of the external network A strength of the external network of the external strength of the external strength of the external stren | vork)<br>dapter                                | Add Netwo | Automatic Settings                            |
| Wirele Woet Inf Bridge Bridge O NAT ( Host- Conne Host Use Ic                | ed (connect Vi<br>ed (connect Vi<br>ed to: Ather<br>(shared host's<br>only (connect<br>ect a host virt<br>virtual adapte<br>ocal DHCP ser | kamu punya<br>Ms directly to the external network A<br>ros AR9485 Wireless Network A<br>IP address with VMs)<br>VMs internally in a private network<br>and adapter to this network<br>er name: VMware Network Adap<br>vice to distribute IP address to                                                                                                    | vork)<br>dapter<br>vork)<br>pter VMnet0<br>VMs | Add Netwo | Automatic Settings NAT Settings DHCP Settings |

Setelah itu setting hardware mikrotik virtual dengan "edit this virtual machine". Tambahkan network adaptor untuk hotspot.

| Device                                                            | Summary                                                               | Device status                                                                                                    |
|-------------------------------------------------------------------|-----------------------------------------------------------------------|----------------------------------------------------------------------------------------------------|
| Memory<br>Processors<br>Hard Disk (IDE)<br>CD/DVD (IDE)<br>Floppy | 256 MB<br>1<br>5 GB<br>Using file D: \MASTER \mikrotik<br>Auto detect | Connected Connect at power on Network connection Bridged: Connected directly to the physical network                                                                                          |
| Network Adapter                                                   | NAT<br>LAN Segment                                                    | Replicate physical network connection state                                                                                                    |
| Network Adapt<br>Y Sound Card<br>Display                          | Bridged<br>Auto detect<br>Auto detect                                 | <ul> <li>Host-only: A private network shared with the host</li> <li>Custom: Specific virtual network</li> <li>VMnet0</li> <li>LAN segment:</li> <li>LAN Segments</li> <li>Advanced</li> </ul> |
|                                                                   | Add Remove                                                            |                                                                                                    |

Setelah itu setting ip nya lewat mikrotik CLI atau via winbox

Untuk CLI bisa ketiikkan seperti gambar dibawah ini

2

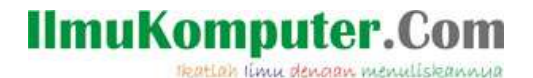

| Iad | min | @megaelinda] | > interface print | nt             |                      |           |
|-----|-----|--------------|-------------------|----------------|----------------------|-----------|
| Fla | gs: | D - dynamic. | , X - disabled, 1 | R - running, S | - slave              |           |
| #   |     | NAME         |                   | TYPE           | MTU L2MTU            | MAX-L2MTU |
| Ø   | R   | public       |                   | ether          | 1500                 |           |
| 1   | R   | lokal        |                   | ether          | 1500                 |           |
| 2   | R   | hotspot      |                   | ether          | 1500                 |           |
| Iad | min | @megaelinda] | > ip address add  | address=192.1  | 68.9.1/255.255.255.0 | )         |
| int | erf | ace: hotspot |                   |                |                      |           |
| Iad | min | @megaelinda] | >                 |                |                      |           |

karena interface ether2 sudah saya beri nama hotspot, maka pada pemberian ip pada command interface: dikasi nama interfacenya yakni "hotspot". Setelah diberi ip maka kita atur hotspotnya, agar lebih mudah, kita setting via winbox saja. Pilih menu IP->Hotspot pada Winbox. Pada gambar di bawha ini, klik hotspot setup.

| @ i | admin   | @192.168. | 8.1 (me | gaelinda) - \    | WinBox    | v5.20 on xi   | 86 (x86 | )       |
|-----|---------|-----------|---------|------------------|-----------|---------------|---------|---------|
| ю   | 9       | Safe Mode |         |                  |           |               |         |         |
|     | Interfa | aces      |         |                  |           |               |         |         |
|     | Wirele  | ess       |         |                  |           |               |         |         |
|     | Bridge  |           | Hotspot |                  |           |               |         |         |
|     | PPP     |           | Servers | Server Profile   | s Users   | User Profiles | Active  | Hosts   |
|     | Mesh    |           | +       |                  | T R       | eset HTML 🚺   | Hotspot | Setup   |
|     | IP      | 1         | Na      | me               | / Inter   | face          | Addres  | ss Pool |
|     | IPv6    | 1         | Hotspol | t Setup          |           |               |         | -       |
|     | MPLS    | N 1       | Select  | interface to run | HotSpot o | n             | Deniel  |         |
|     | Routi   | ng N      | 11.10   | $\dots$          | -         |               |         |         |
|     | Syste   | m ի       | HotSpe  | ot Interfage:    | otspot    |               |         |         |
|     | Queu    | es        |         |                  |           |               |         |         |
|     | Files   |           |         | Back             | Ne        | ext Car       | ncel    |         |
|     | Log     |           |         | 1                |           |               |         |         |
| ×   | Radiu   | IS        | 1       |                  |           |               |         |         |

pilih interface hotspot (interface yang sudah kita namai hotspot sebelumnya untuk mengganti dengan mne-klik tombol panah ke bawah. Selanjutnya lokal address network kita isikan IP hotspot kita tadi yangdiisikan via CLI Mikrotik. Centang pada masquerade Network.

| 0 | admir  | 1@192.168. | 8.1 (me | gaelinda) -    | WinBox       | v5.20 on x    | 86 (x86 | )       |
|---|--------|------------|---------|----------------|--------------|---------------|---------|---------|
| Ю | 64     | Safe Mode  |         |                |              |               |         |         |
|   | Interf | aces       |         |                |              |               |         |         |
|   | Wirel  | ess        |         |                |              |               |         |         |
|   | Bridg  | e          | Hotspot |                |              |               |         |         |
|   | PPP    |            | Servers | Server Profile | es Users     | User Profiles | Active  | Hosts   |
|   | Mesh   | 1          | + -     |                | T F          | Reset HTML    | Hotspot | Setup   |
|   | IP     | 1          | Na      | me             | ∠ Inte       | erface        | Addres  | ss Pool |
|   | IPv6   | ₽          | Hotspot | t Setup        |              |               |         |         |
|   | MPL    | 5 N        | Set Ho  | tSpot address  | for interlar |               |         |         |
|   | Rout   | ing 🗅 🗅    |         |                | T            | a 100 0 1 bt  |         |         |
|   | Syste  | em 🔿       | Local A | Address of Net | work:        | 2 158 3 17/24 |         |         |
|   | Quei   | ies        |         |                | Ľ            | Masquerade N  | etwork  |         |
|   | Files  |            |         | Bac            |              | lext Ca       | ncel    |         |
|   | Log    |            | -       |                |              |               |         |         |
| - | Badi   | us         |         |                |              |               |         |         |

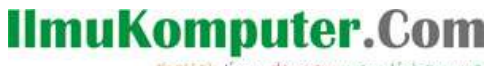

atlah limu dengan menuliskannya

Selanjutnya menentukan range IP Hotspot.

| Hotspot Setup              |             |              |
|----------------------------|-------------|--------------|
| Set pool for HotSpot addre | sses        |              |
| Address Pool of Network:   | 192.168.9.2 | 2-192.168. 🗢 |
|                            |             | $\sim$       |
| Back                       | Next        | Cancel       |

#### Next Pilih None pada certificate.

| Hotspot Setu   | 9               |      |          |
|----------------|-----------------|------|----------|
| Select hotsp   | ot SSL certific | sate |          |
| Select Certifi | cate: none      |      | <b>•</b> |
|                | Back            | Nevt | Cancel   |

### Next SMTP server 0.0.0.0

| rver: 0.0.0.0 |              |
|---------------|--------------|
|               |              |
|               | ver. 0.0.0.0 |

#### Next DNS Servers isikan DNS dari penyedia internet mu.

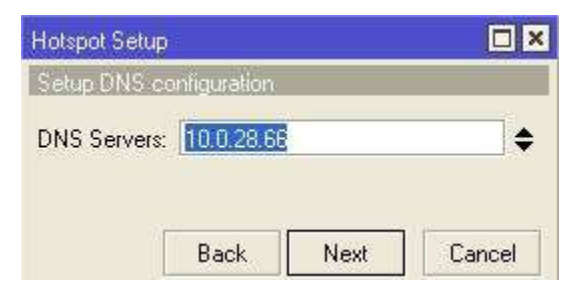

DNS Name kosongi saja.

Dan hotspot sudah selesai di konfigurasi.

Setelah pada mikrotik sudah disetting maka kita perlu menyetting wireless laptop kita agar terhubung ke mikrotik dan bisa share IP hotspot dari mikrotik nya. Dalam hal ini laptop saya menggunakan windows 7.

Pertama-tama membuat Ad-hoc

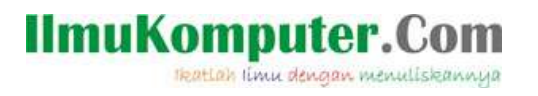

| Control Panel Home       | View your basic network information and se       |
|--------------------------|--------------------------------------------------|
| Manage wireless networks |                                                  |
| Change adapter settings  | ASUS-PC Unidentified netwo                       |
| Change advanced sharing  | (This computer)                                  |
| settings                 | View your active networks                        |
|                          | Unidentified network                             |
|                          | Public network                                   |
|                          | Change your networking settings                  |
|                          | Set up a new connection or network               |
|                          | Set up a wireless, broadband, dial-up, ad hoc, r |
|                          | Connect to a network                             |
|                          | Connect or reconnect to a wireless, wired, dial- |
|                          |                                                  |

Pilih next-> lalu isikan nama wifi, dan next lagi

| 🕒 📩 Set Up an Ad Hoc Netwo | ork                        |                 |
|----------------------------|----------------------------|-----------------|
| Give your network a        | name and choose security o | ptions          |
| Network name:              | TK1C_Megaelinda            |                 |
| Security type:             | No authentication (Open)   | Help me choose  |
| Security key:              |                            | Hide characters |
| ✓ Save this network        |                            |                 |
|                            |                            | Next            |

5

# IlmuKomputer.Com

Ikatlah limu dengan menuliskannya

| 📩 Set Up an A | ud Hoc Network  |               |       |
|---------------|-----------------|---------------|-------|
| Setting up t  | the TK1C_Megael | linda network |       |
|               | <b>_</b> –      |               | <br>1 |
|               |                 |               |       |
|               |                 |               |       |

Maka adhoc siap digunakan. Tinggal menunggu sampai ada yang mau terkoneksi dengan mikrotik dari komputer/laptop lain. Jika sudah terhubung ke wifi mikrotik, halaman yang pertama kali muncul adalah halaman awal login mikrotik.

|   | Firefox  internet hotspot > login +               |
|---|---------------------------------------------------|
|   | ( ) 192.168.9.1/login                             |
| 0 | Latviski                                          |
|   |                                                   |
|   |                                                   |
| ٨ | Please log on to use the internet hotspot service |
| 8 |                                                   |
|   |                                                   |
|   | login                                             |
|   | password                                          |
|   | OK                                                |
|   | Hotspot gateway                                   |
|   |                                                   |
|   |                                                   |

Masukkan user dan password yang telah disediakan mikrotik Maka akan muncul tampilan berikut ini

6

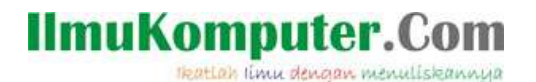

|            | ) 🔶 🚺 192.168.9.1/status |                |  |
|------------|--------------------------|----------------|--|
| 0          |                          |                |  |
|            | Welcome                  | e admin!       |  |
|            | IP address:              | 192.168.9.254  |  |
|            | bytes up/down:           | 357 B / 1476 B |  |
| ۱ 🥑        | connected:               | Os             |  |
| 0          | status refresh:          | 1m             |  |
| <b>`</b> @ | loa                      | off            |  |
|            | 123                      |                |  |

artinya Komputer mendapatkan IP 192.168.254 dengan paket data yang berjalan berupa bytes up and down seperti yang di tampilkan diatas.

Maka laptop klien ini sudah terkoneksi ke mikrotik menggunakan wifi.

Selamat

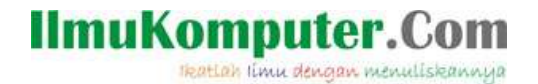

### **Biografi Penulis**

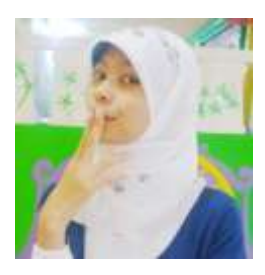

Mega Elinda A. Pernah bersekolah di SMP Negeri 2 Semarang (Mulo) melanjutkan ke SMK Negeri 7 (STM Pembangunan) Semarang. Sekarang sedang melanjutkan study Ahli Madya di Politeknik Negeri Semarang jurusan Teknik Elektro, program studi Teknik Telekomunikasi.